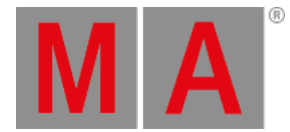

# Update grandMA3 viz-key

### Important:

The grandMA3 onPC software includes the grandMA3 viz-key software. There is no additional installation required to use the grandMA3 viz-key.

In case that the grandMA3 onPC software is not installed on the computer that is running the visualizer, the separate grandMA3 viz-key software needs to be installed.

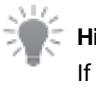

🗧 Hint:

If the grandMA3 viz-key hardware is connected to a grandMA3 onPC station or visualizer, the running software version is sent to the grandMA3 viz-key hardware.

### Download the latest grandMA3 viz-key software version from <u>www.malighting.com</u>. For more information, see <u>update</u> <u>the software</u>.

The required installer is called grandMA3 Software x.x.x.x for grandMA3 viz-key.

## Update Standalone Third-Party Visualizer Using a USB Stick

Requirement: The USB flash drive's data system has to be FAT32.

- 1. Extract the zip file grandMA3\_viz\_key\_vx.x.x.zip and copy the ma folder into the root directory of the USB flash drive.
- 2. Insert the USB flash drive in the grandMA3 onPC or console USB port.

Follow the next steps from point 3.

### Update Standalone Third-Party Visualizer Using the Local Hard Drive

- 1. Extract the zip file grandMA3\_viz\_key\_vx.x.x.zip.
- For Windows systems, copy the files from the ma folder into the directory C:\ProgramData\MALightingTechnology\installation\_packages.
   For macOS systems, copy the files from the ma folder into the directory ~/MALightingTechnology/installation\_packages. For more information, see <u>Folder Structure</u>.
- 3. To access Software Update , tap 🥺
- 4. Tap Settings
- 5. Tap Software Update

#### Important:

The third-party visualizer must be running in the update mode. For more information, see the manual of the third-party software.

grandMA3 User Manual – Update the Software Version 1.9 – 2025-06-02 English

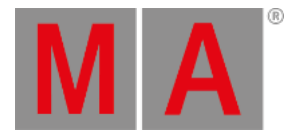

#### The Software Update window opens:

| Φ               | ↑ Selected update release_viz_key_v1.9.6.0xml from internal drive |      |       |   |                       |           |              |                             |          | SoftwareFilter                     |            |        |                |                  |                                |                |                  |                |
|-----------------|-------------------------------------------------------------------|------|-------|---|-----------------------|-----------|--------------|-----------------------------|----------|------------------------------------|------------|--------|----------------|------------------|--------------------------------|----------------|------------------|----------------|
| ۲               | Update                                                            | Lock | No    |   | Name                  | Туре      | IP           | <ul> <li>Session</li> </ul> | Location | Show<br>File                       | Status     | Prio   | Version<br>Big | Version<br>Small | Enabled                        | Online<br>Time | Session<br>Index | Sessic<br>Slot |
|                 | Delease                                                           | S    | 2(1)  |   | Console               |           |              |                             |          |                                    |            |        |                |                  |                                |                |                  |                |
|                 | Notes                                                             | s    | 3 (2) |   | onPC                  |           |              |                             |          |                                    |            |        |                |                  |                                |                |                  |                |
|                 | -                                                                 | s    | 1     |   | 30 - PC - Intel 13900 | Undefined |              | 3D-PC-Intel 1390            | Local    | Demoshow_grand                     | Standalone | Low    | 1.9.6.0        | 1.9.6.0          |                                | 0:11:03        | None             | None           |
| 111             | EULA                                                              | S    | 2     |   | ChristianE-PC         | Undefined | 172.16.250.7 | ChristianE-PC               | Local    | NewShow                            | UpdateMode | Normal | 1.4.0.2        | 1.4.0.0          | Yes                            | 0:01:29        | None             | None           |
| 8tt             | Privacy                                                           | S    | 5 (2) | • | NetworkNode           |           |              |                             |          |                                    |            |        |                |                  |                                |                |                  |                |
| 0               | Policy                                                            |      |       |   |                       |           |              |                             |          |                                    |            |        |                |                  |                                |                |                  |                |
| 2               | 0                                                                 |      |       |   |                       |           |              |                             |          |                                    |            |        |                |                  |                                |                |                  |                |
|                 | credits                                                           |      |       |   |                       |           |              |                             |          |                                    |            |        |                |                  |                                |                |                  |                |
| Ð               | Trade-                                                            |      |       |   |                       |           |              |                             |          |                                    |            |        |                |                  |                                |                |                  |                |
| 2               | marks                                                             |      |       |   |                       |           |              |                             |          |                                    |            |        |                |                  |                                |                |                  |                |
| •               |                                                                   |      |       |   |                       |           |              |                             |          |                                    |            |        |                |                  |                                |                |                  |                |
|                 |                                                                   |      |       |   |                       |           |              |                             |          |                                    |            |        |                |                  |                                |                |                  |                |
|                 |                                                                   |      |       |   |                       |           |              |                             |          |                                    |            |        |                |                  |                                |                |                  |                |
|                 |                                                                   |      |       |   |                       |           |              |                             |          |                                    |            |        |                |                  |                                |                |                  |                |
|                 |                                                                   |      |       |   |                       |           |              |                             |          |                                    |            |        |                |                  |                                |                |                  |                |
|                 |                                                                   |      |       |   |                       |           |              |                             |          |                                    |            |        |                |                  |                                |                |                  |                |
| -               |                                                                   |      |       |   |                       |           |              | AUD                         |          |                                    |            |        |                |                  |                                |                |                  |                |
| V               | V                                                                 |      |       |   | Delete Update Files   |           |              |                             |          | Select and Import Update Files Upd |            |        | Update De      | vices            | Cancel Software Upo<br>Process |                | date             |                |
| Admin(Fixture)> |                                                                   |      |       |   |                       |           |              |                             |          | 😫 📟                                |            |        |                |                  |                                |                |                  |                |

Software Update Window with selected update file

6. Tap Select and Import Update Files . The Select Update window opens.

| Select Update                  | Internal                          | \$     |  |  |  |  |  |
|--------------------------------|-----------------------------------|--------|--|--|--|--|--|
| Version: 📼 <mark>releas</mark> | n: 📼 release_viz_key_v1.9.6.0.xml |        |  |  |  |  |  |
| Date                           | Name 🔺                            | Size   |  |  |  |  |  |
| 23.08.2023 08:25               | release_viz_key_v1.9.6.0.xml      | 4.2 kB |  |  |  |  |  |
|                                |                                   |        |  |  |  |  |  |
|                                |                                   |        |  |  |  |  |  |
|                                |                                   |        |  |  |  |  |  |
|                                |                                   |        |  |  |  |  |  |
|                                | Onlast                            |        |  |  |  |  |  |
|                                | Select                            |        |  |  |  |  |  |

Select Update pop-up

- 8. Select the location that contains the update files (internal or any plugged-in external device). Select the release\_viz\_key\_vx.x.x.xml file.
- 9. Tap Select .
- 10. The pop-up closes and the End User License Agreement (EULA) opens. Confirm the End User License Agreement (EULA).
  - The selected update file is displayed at the title bar of the software update window.
- 11. Select the third-party visualizer with viz-key support. The selected devices turns into bright blue.
- 12. Tap Update Devices .
- 13. The software update starts copying files.

grandMA3 User Manual – Update the Software Version 1.9 – 2025-06-02 English

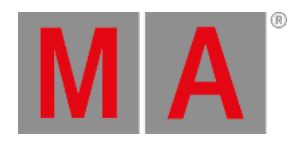

### 14. Once the file is transferred, restart the third-party visualizer with the viz-key support software.

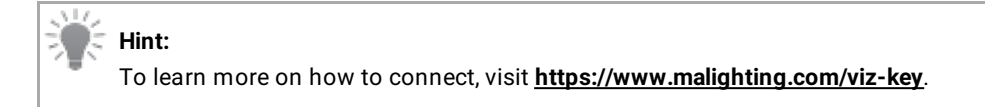